## みんなの健康応援サイト KENPOS

ケンポス KENPOSとは・・・身近な話題から自身の健康問題に気付く「きっかけ」をつくり、 健康活動の記録や健康状態を見える化することで「主体性」を生み、職場の仲間と楽しみな がら「継続できる」仕組みです。

**KENPOS**初回登録の流れ •

【KENPOS サイトURL】

https://www.kenpos.jp/

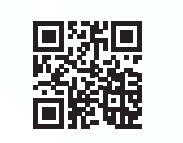

【スマートフォンサイト】

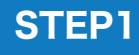

お手元に健康保険証をご用意し、「初回登録ページに移動する」 をクリック。 資格服会項目 入力 記号① 1001 ※第117 半角入力

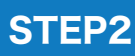

生年月日を入力し、資格照会を行う。 する発売等、習慣・増加に用しては予約にご業場ください (STEP2 イメージ) 個人情報の取り扱い・会員利用規約に STEP3 同意する。

保険証記号、番号、保険者番号、氏名、

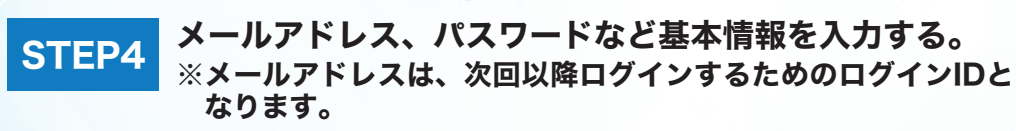

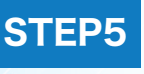

入力した基本情報を確認し、「メールを送信する」を クリック。

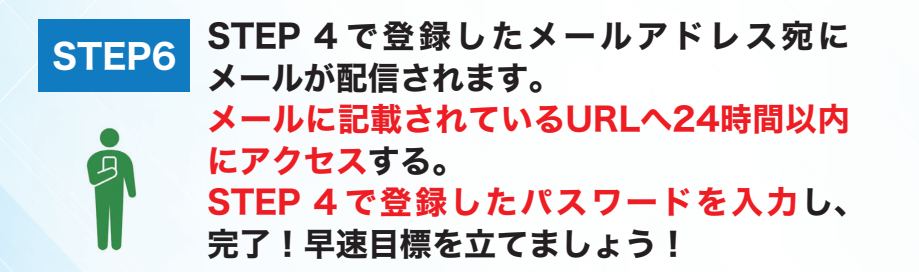

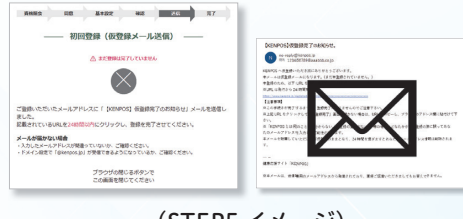

KENPOS

ログイン

KENPOS

1970 0 # 01 0 A 01 0 B

2日ページに移動する )

パスワードを入力する

(STEP1 イメージ)

— 初回登録(基本設定)

いプログインロとなります。

(果子の両方を含む8 文字以上の文字列を半角で入力してください、 以上の半角異字(a-z、A-Z)を使用してください、 場として入力可能な文字は、~、'!@#5%^&\*() -+=../¥

(STEP4 イメージ)

文字は区別されます。

氏名 (カタカナ) ケンボネ ハナコ 生年月日 メールアドレス 🚥 ここで登録するメール。 メールアドレス

パスワード 🚥

個人情報保護に関する基本方針 よくある第 サイトご利用条件 ご利用方々

(STEP5 イメージ)

初回登録、ログイン方法などKENPOSについての問い合わせは、 「チャットボット」「よくある質問」または、右記のお問合せフォームから https://www.kenpos.jp/inquiry